# アプリ利用者登録方法【スマートフォン利用者様のみ】

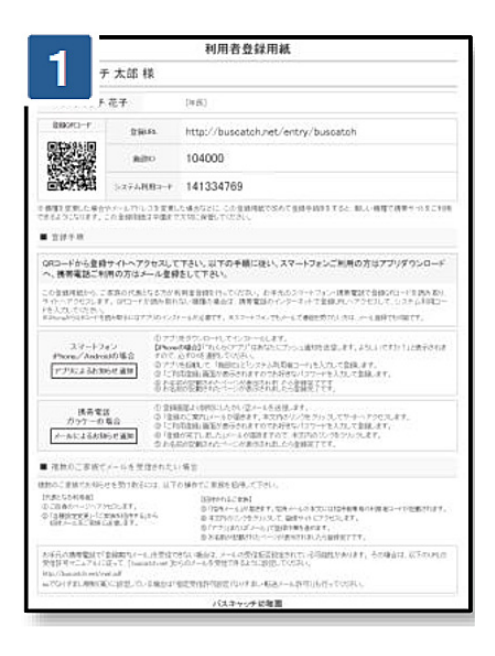

各家庭専用の利用者登録用紙の OR コードにアクセスします

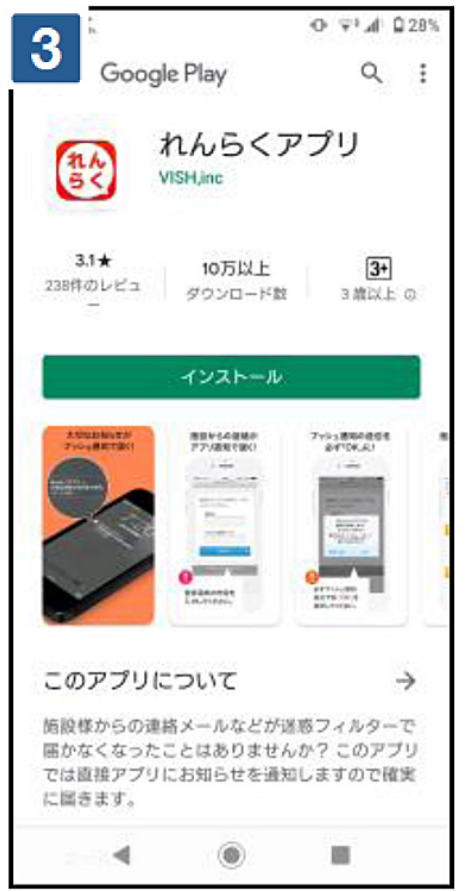

AppStore または Google Play から [れんら くアプリ1をインストールします

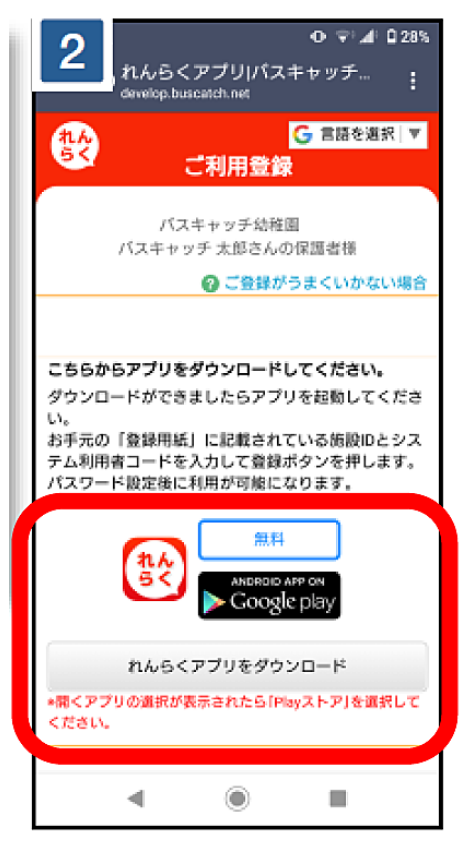

AppStore または Google Play のアイコン をクリックします

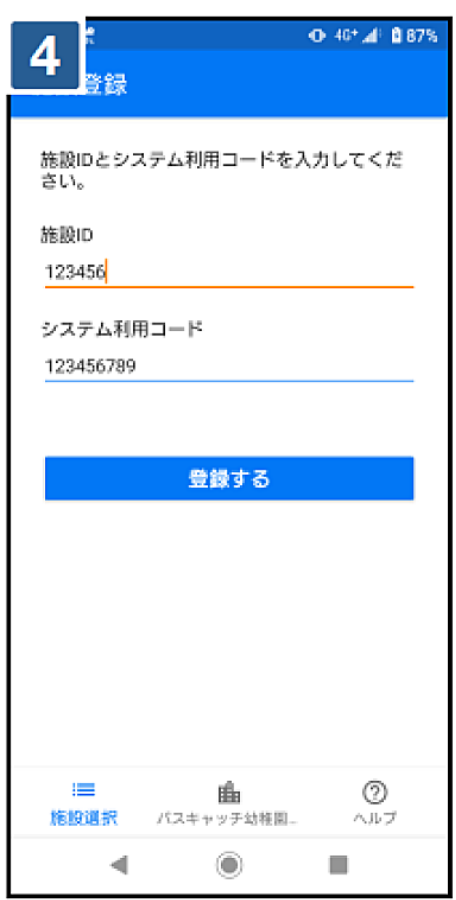

アプリを起動し、登録用紙に記載された施設 ID・システム利用コードを入力します ※ iPhone の方はインストール時に必ずプッシュ通知の送信を許可してください

# アプリ利用者登録方法【スマートフォン利用者のみ】

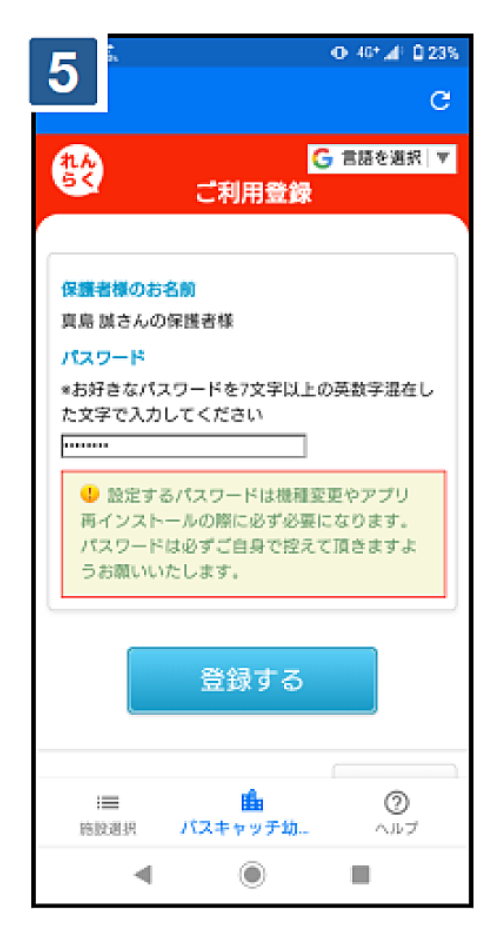

パスワードを設定して登録します

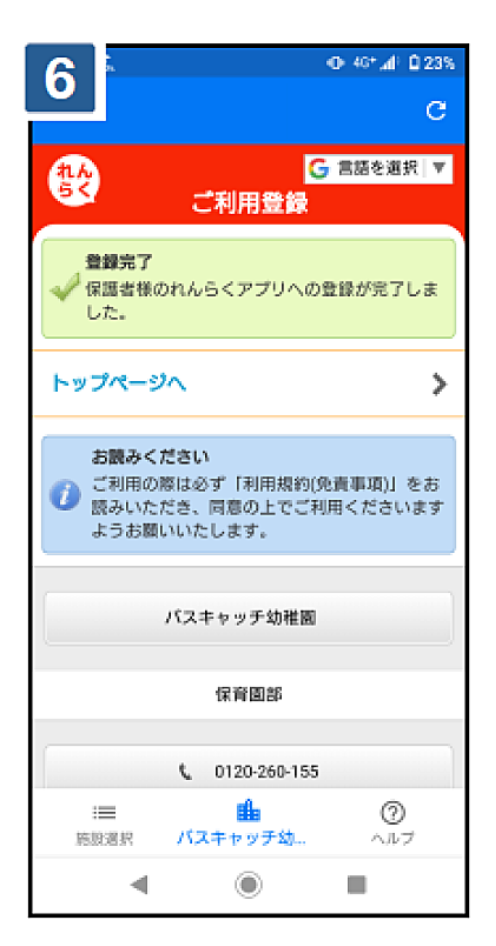

利用者登録完了となります

### 連絡を受け取る利用者を増やす方法

※メイン利用者登録後、他の利用者様が登録用紙の QR コードにアクセスしますと、 上書き登録となってしまいますので、ご注意下さい。

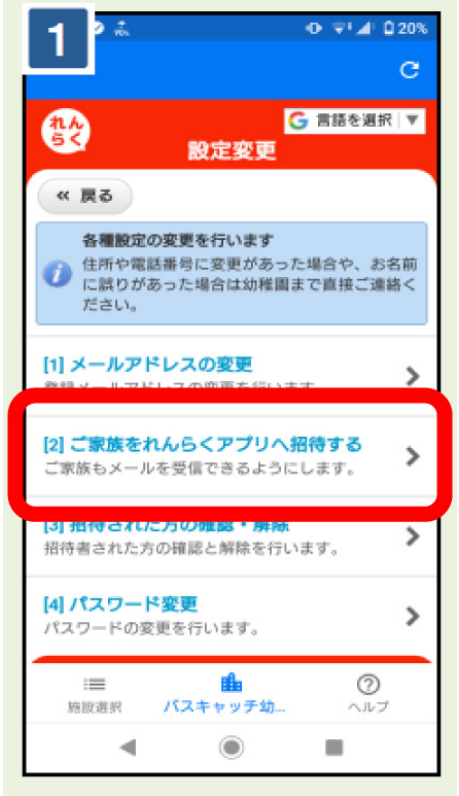

最初に利用者登録を行った利用者の携帯サイトの[設定変更]→[ご家族をれんらくアプリへ招待する]をクリックします

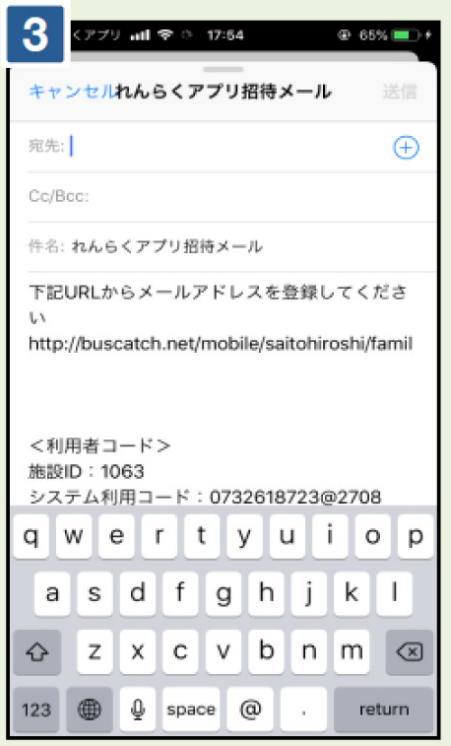

宛先に招待したいご家族を指定して、招待 メールを送信します

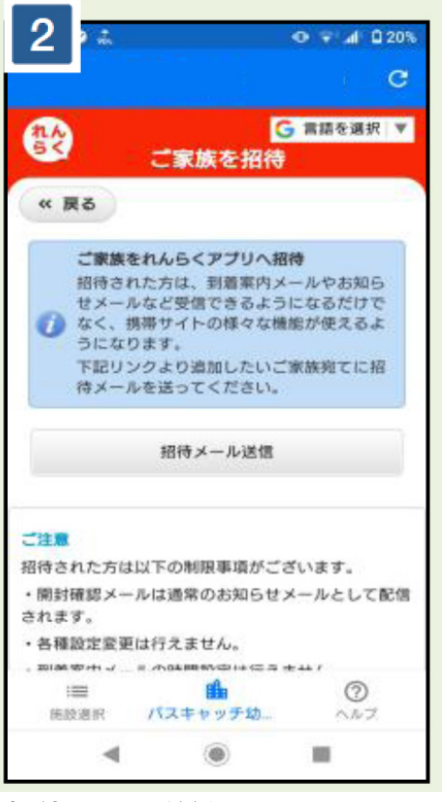

[招待メール送信]をクリックします

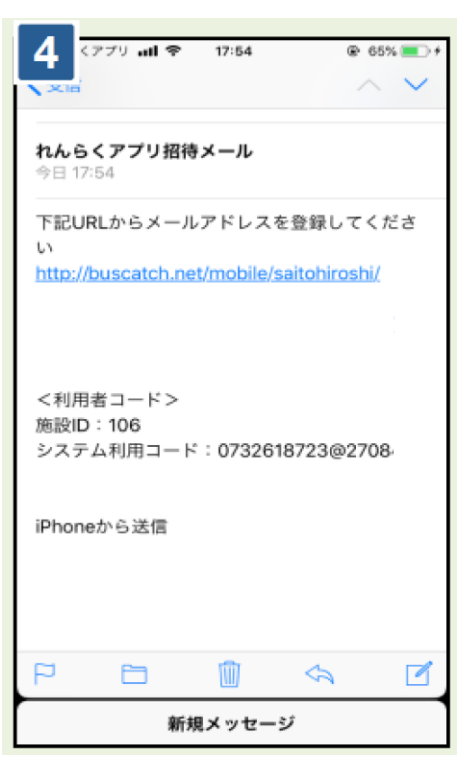

招待されたご家族には招待メールが届きますの で、本文のリンクにアクセスします。施設 ID・ システム利用コードをお手元にお控え下さい

## 連絡を受け取る利用者を増やす方法

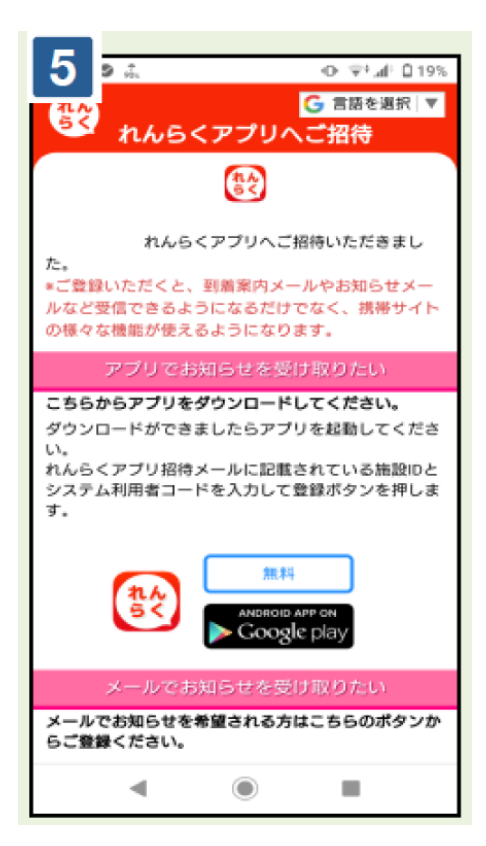

指示に従って利用者登録を行います

# アプリを利用しない場合の利用者登録方法【メール受信】

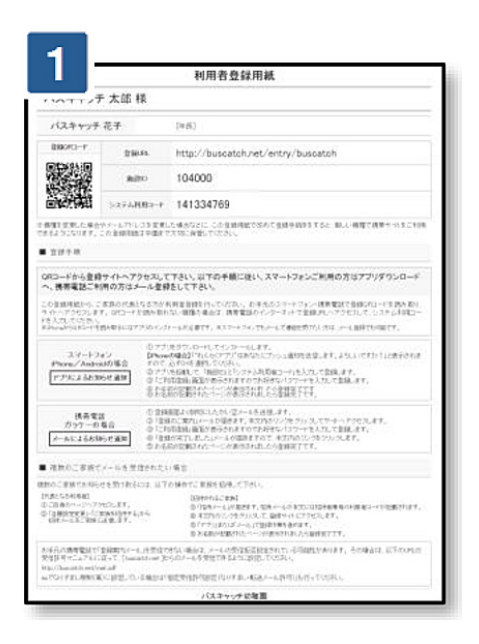

各家庭専用の利用者登録用紙の QRコードにアクセスします

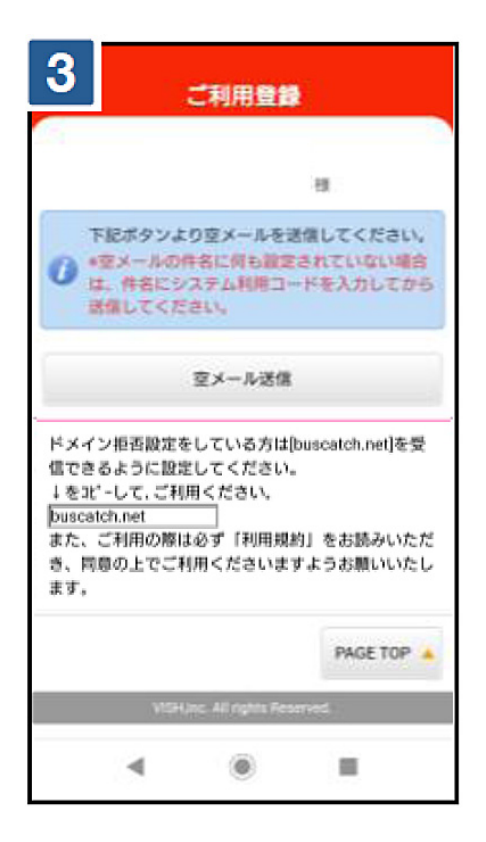

指示に従って空メールを送信します

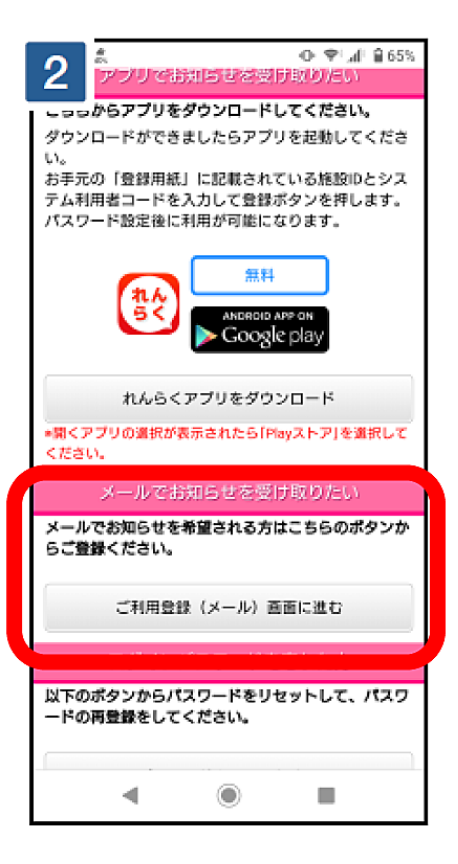

[ご利用登録 (メール) 画面に進む] をク リックします

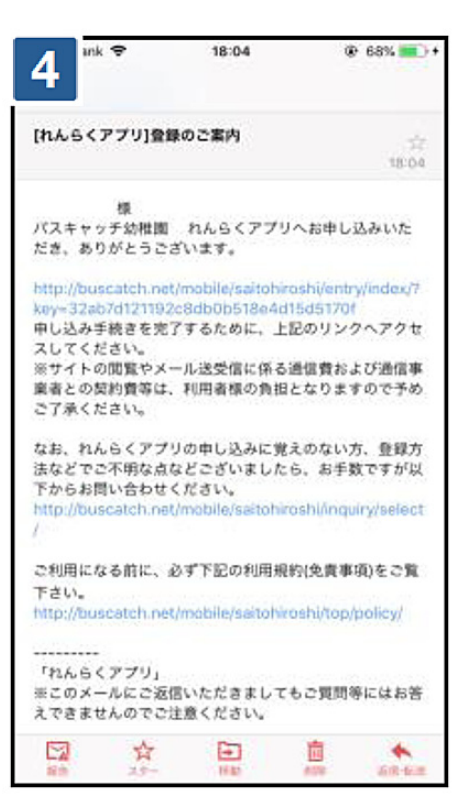

れんらくアプりからメールが返信されますの で、本文のリンクにアクセスします

※ @buscatch.net からメールが受信できるように設定して下さい

# アプリを利用しない場合の利用者登録方法【メール受信】

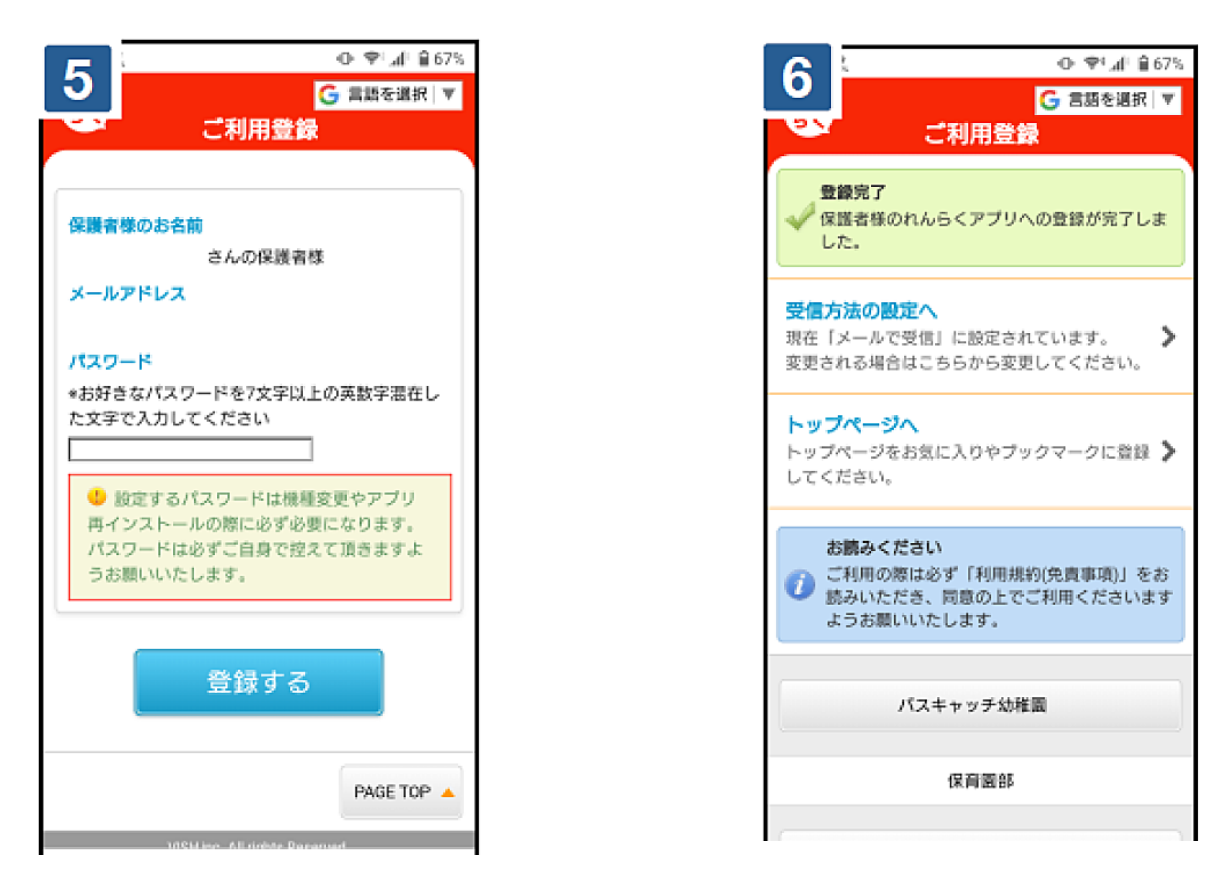

パスワードを設定して登録します

利用者登録完了となります。トップペー ジをブックマークして下さい

※お手元の携帯電話で「登録案内メール」を受信できない場合は、メールの受信拒否設定されている 可能性があります。その場合は、以下の URL の受信許可マニュアルに従って、[@buscatch.net]か らのメールを受信できるように設定してください。 http://buscatch.net/mail.pdf

# 1日単位で預かり保育を申請する

※携帯サイトへアクセスするパケット通信料はご利用者様の負担となります

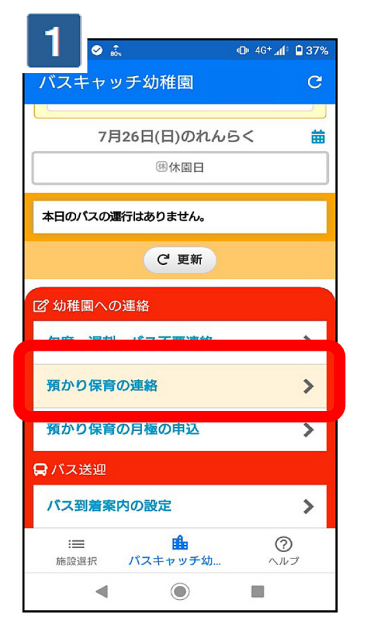

携帯サイトの預かり保育をクリックします

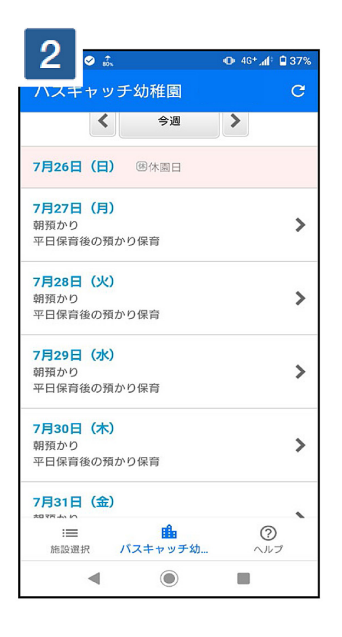

#### 申請したい日付を選択します

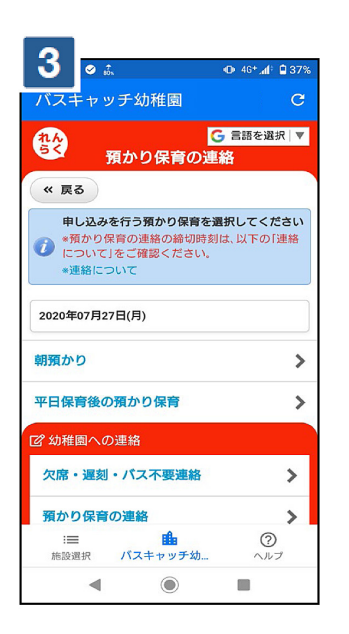

申請したい預かりの名前を選択します

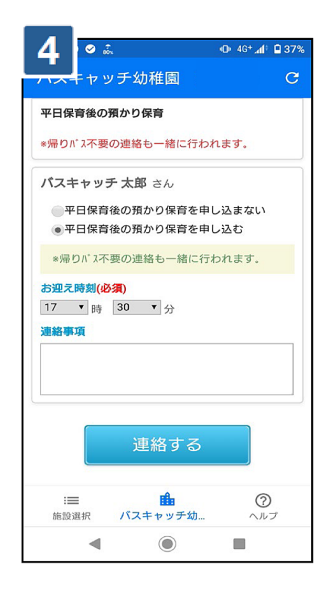

[預かりを申し込む] にチェックを入れ、連 絡事項を入力して、[連絡する] をクリック すれば申請完了となります ※送迎バス利用の場合は、自動的に対象のバ ス不要の連絡も一緒に行われます

# 預かり保育の申請【取り消す場合】

| 1                                                                                                    | O 46+ "di ∎ 37%      |
|----------------------------------------------------------------------------------------------------|----------------------|
| ・<br>・<br>・<br>・<br>・<br>・<br>・<br>・<br>・<br>・<br>・<br>・<br>・                                          | 5<br>言語を選択│▼<br>絡    |
| <ul> <li>(* 戻る</li> <li>申し込みを行う預かり保育を通<br/>* 河かり保育の連絡の締切時刻<br/>* ついてしをご確認ください、<br/>* 連絡について</li> </ul> | l択してください<br>は、以下の「連絡 |
| 2020年07月27日(月)                                                                                         |                      |
| 朝預かり                                                                                                   | >                    |
| 平日保育後の預かり保育<br>パスキャッチ 太郎[~17:30]                                                                       | >                    |
| 🕜 幼稚園への連絡                                                                                              |                      |
| 欠席・遅刻・パス不要連絡                                                                                           | >                    |
| : <b>■ ●</b><br>施設選択 パスキャッチ幼                                                                           | <b>?</b><br>ヘルプ      |
| ◀                                                                                                    |                      |

既に申請を行った日付をクリックします

| 2 🗟 🐠 46+⊿f 🖬 37%     |
|-----------------------|
| ノー・マッチ幼稚園 C           |
| 2020年07月27日(月)        |
| 平日保育後の預かり保育           |
| *帰りパス不要の連絡も一緒に行われます。  |
| パスキャッチ 太郎 さん          |
| ✓ 平日保育後の預かり保育の申込を取消する |
| *帰りパス不要の連絡も一緒に取消されます。 |
| お迎え時刻(必須)             |
| 17 时 30 分             |
|                       |
|                       |
|                       |
| 連絡する                  |
| := <b>A</b>           |
| 施設選択 バスキャッチ幼 ヘルプ      |
| ◀ () ■                |

対象の預かり保育の[取消する]にチェッ クを入れて、[連絡する] をクリックす ると、取消完了となります

### 曜日を指定して申請する(※月ごとでも申請できます)

#### ※パソコンサイトからはこの設定ができませんこと、予めご了承下さい

| =                                                                                                    |
|----------------------------------------------------------------------------------------------------|
| ァッチ幼稚園 C                                                                                                    |
| 一括申請(曜日ごとの申込)                                                                                                    |
| <ul> <li>預かり保育の一括申請を行う曜日を選択してください。</li> <li>*翌月末日まで申込ができます。</li> <li>*一括申請曜日ごとの申込入を取り消す場合は、日ごとの申込から操作してください。</li> </ul> |
| 月曜日の預かり保育を一括申請する                                                                                                    |
| 火曜日の預かり保育を一括申請する                                                                                                    |
| 水曜日の預かり保育を一括申請する                                                                                                    |
| 木曜日の預かり保育を一括申請する                                                                                                    |
| 金曜日の預かり保育を一括申請する                                                                                                    |
| 一括申請(月ごとの申込)                                                                                                    |
| 預かり保育の一括申請を行う月を選択してくだ                                                                                                   |
|                                                                                                    |
| < ⊙ ■                                                                                                    |

預かり保育連絡画面内で下 に移動して[一括申請(曜 日ごとの申込)]から指定 したい曜日を選択します

| 2 *** • * * * • • 464                | <b>1</b> 90%  |
|--------------------------------------|---------------|
| ···································· | С             |
| 月曜日の預かり保育を一括申請                       |               |
| 朝預かり                                 |               |
| 全ての日付をチェックマ                          |               |
| 11月30日(月)                            | •             |
| 12月7日(月)                             | 1             |
| 12月14日(月)                            | 1             |
| 12月21日(月)                            | •             |
| 12月28日(月)                            | •             |
| 次へ                                   |               |
| :■ ● ⑦<br>施設選択 バスキャッチ幼 ヘル            | <b>)</b><br>ブ |
| < ⊙ ■                                |               |

対象パターンを選択後、申 し込む日にチェックを入れ ます

| 月曜日          | の預かり    | り保育を-     | -括申請    |       |     |
|--------------|---------|-----------|---------|-------|-----|
| 朝預か          | b       |           |         |       |     |
| 11月30<br>28日 | 0日, 12月 | 弓7日, 12)  | 引4日, 12 | 月21日, | 12月 |
| 対象の          | 園児を注    | 選択してく     | ください()  | 3須)   |     |
|              | にスキャ    | ッチ 太郎     |         |       |     |
| 08440±       | レンチャ    | ッナ 次即     | •       |       |     |
| 07           | 刻(必須    | )<br>30 • | 分       |       |     |
| 連絡事          | 項       |           |         |       |     |
|              |         |           |         |       |     |
|              |         | 連絡        | 各する     |       |     |
| :=           | =       |           | ille .  |       | 0   |

連絡事項を入力して、[連 絡する]をクリックすれば 申請完了となります

#### 欠席・遅刻・早退・バス不要連絡方法

※専用アプリ(専用携帯サイト)から「欠席」「遅刻」「早退」「登園バス不要」「降園 バス不要」の連絡を行うことができます。締切時間(当日の朝8時)以降は、連絡で きなくなりますので、ご注意下さい。当日の締切時間後に園より確認完了メールが配 信されます。締切時間(当日の朝8時)以降の連絡は電話連絡でお願いします。

※ " 預かり保育 " を含む上記以外の連絡は、従来通りの方法でご連絡下さい。

※遅刻・早退・バス不要の連絡をする際には必ず、来園される時刻をご記入下さい。早退の場合は昼食の要・不要の記入 もお願いします。

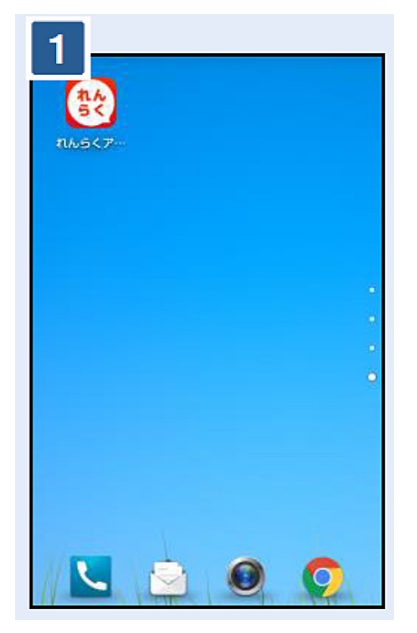

お手元のスマホにダウンロードした [れんら くアプリ]をタップします。アプリを利用し ていない方は、携帯サイトにアクセスします

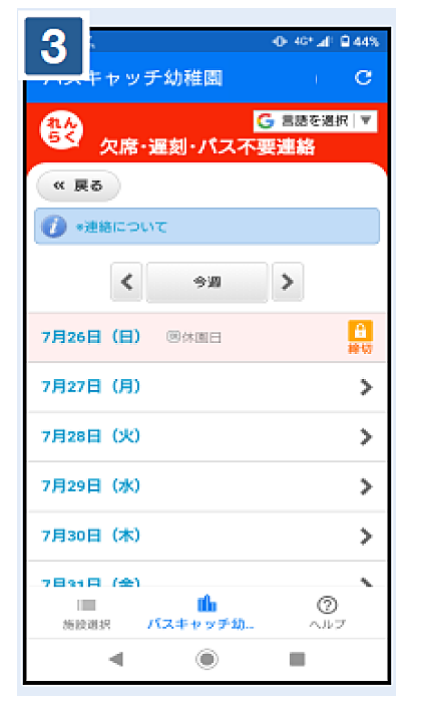

連絡したい日付をタップします

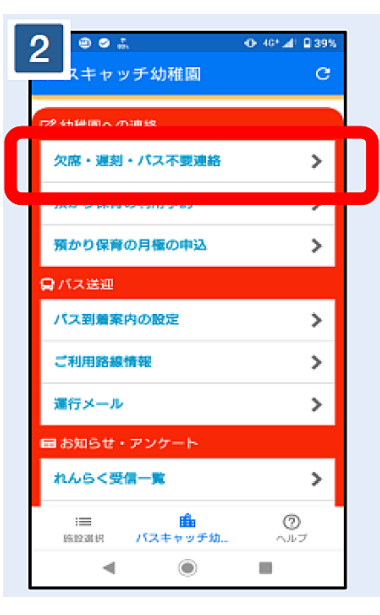

[欠席・遅刻・バス不要連絡] をタップしま す

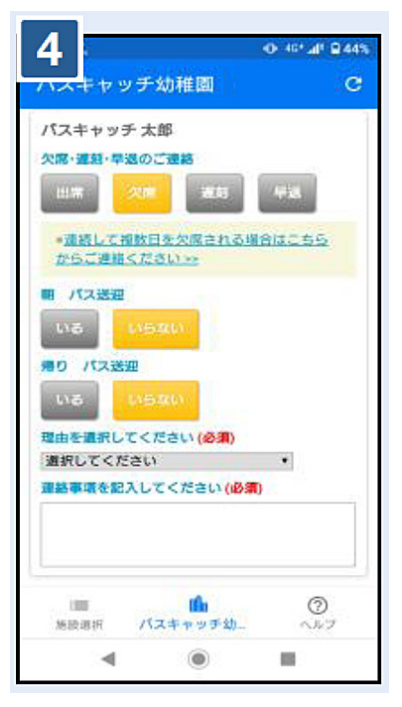

連絡内容を選択して、連絡事項を記入します。 [連絡する] をタップすると連絡完了となりま す 欠席・遅刻・早退・バス不要連絡方法【取り消す場合】

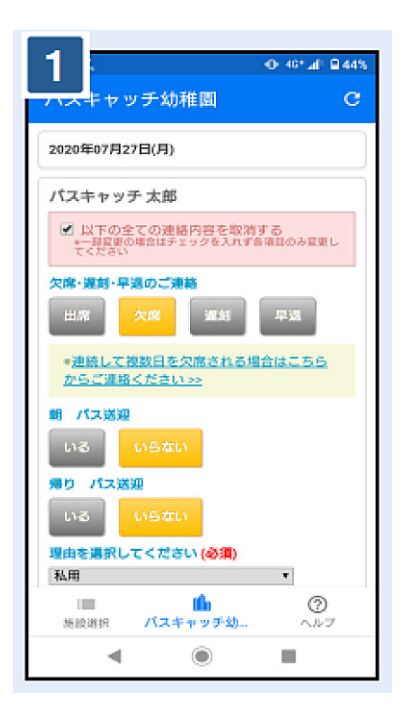

連絡済みの日付をタップします

| 2 • • • • •                                    | 44%      |
|------------------------------------------------|----------|
| ハスキャッチ幼稚園                                      | с        |
| G 高速を選択<br>欠席・遅刻・パス不要連絡                        | र  ♥     |
| 《 戻る                                           |          |
| 🕖 *連絡について                                      |          |
| < Re >                                         |          |
| 7月26日 (日) 圆休園日                                 | <b>₽</b> |
| <b>7月27日(月)</b><br>バスキャッチ 太郎 [欠席] [バス 朝×/帰り:×] | >        |
| 7月28日(火)                                       | >        |
| 7月29日(水)                                       | >        |
| 7月30日 (木)                                      | >        |
| □■ <b>1</b> 10 ⑦<br>海陵朝祝 パスキャッチ幼 ヘルフ           | r        |
| ◀                                              |          |

[取消する] にチェックを入れて、[連絡 する] をタップすると取消完了となりま す

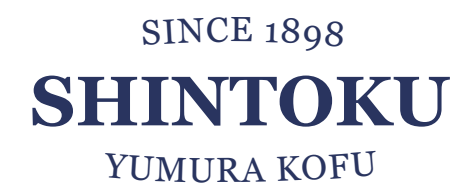

連絡アプリ登録マニュアル 2024 年度版 50 部 発行者 進徳幼稚園